Last modified: June 25, 1996

## LAN to LAN Connection Routing AppleTalk

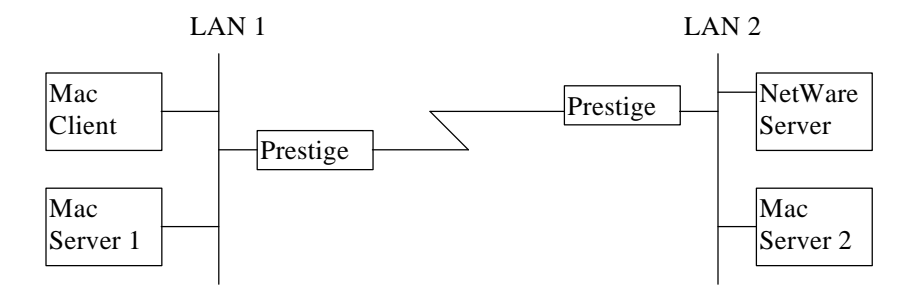

This configuration note explains how to combine two separate AppleTalk LANs into one network via ISDN. This configuration will allow the Mac Client station (in LAN 1) to access the remote servers in LAN 2 besides the server in LAN 1. This setup will require you to set up two Prestiges.

I. Prestige 1 Setup (Client side)

In order to configure Prestige 1 for this application, make sure you have the following menus configured correctly.

Note that the fields are indicated in **bold** type.

Menu 1:

Menu 1 - General Setup System Name= Pres\_2 Location= San Jose Contact Person's Name= CC Route IP= No Route IPX= N/A Route AppleTalk= Yes Bridge= No Press ENTER to Confirm or ESC to Cancel:

• In menu 1, make sure the Route AppleTalk field is set to 'Yes'.

Menu 2:

```
Menu 2 - ISDN Setup
Switch Type= Northern Telecom Custom
B Channel Usage= Switch/Switch
1st Phone #= 5551212
SPID #= 408555121200
Analog Call= Modem
2nd Phone #= 5551213
SPID #= 408555121300
Analog Call= Voice
Press ENTER to Confirm or ESC to Cancel:
```

- In menu 2, set your switch type, phone numbers, and SPIDs (if necessary).
- After saving this menu, you will be asked if you want to perform an ISDN connection test. Select 'Yes' to perform the test. If the test fails, refer to the User's Manual Troubleshooting section for corrective action.

Menu 3.4:

```
Menu 3.4 - AppleTalk Ethernet Setup
Seed Router= Yes
Network Range= 470-479
1st Zone Name= Engineering
2nd Zone Name= Testing
ZIP Timeout(min)= 1
Press ENTER to Confirm or ESC to Cancel:
```

- In menu 3.4, make sure that **Seed Router** is set to 'Yes' of there is no other router in this LAN providing the network ID. Otherwise, either set the **Seed Router** field to 'No' or set the **Network Range** exactly the same as the network ID configured by the other router.
- In menu 3.4, make sure that the **Network Range** field is unique in the whole network.

Menu 11:

| Rem Node Name= APT_user  | Route= AppleTalk                  |
|--------------------------|-----------------------------------|
| Active= Yes              | Bridge= No                        |
| Call Direction= Outgoing | Encaps= PPP                       |
|                          | Edit PPP Options= No              |
| Incoming:                | Rem IP Addr= N/A                  |
| Rem Login=               | Edit IP/IPX/AppleTalk/Bridge= Yes |
| Rem Password=            |                                   |
| Rem CLID=                | Telco Option:                     |
| Call Back= N/A           | Transfer Rate= 64K or 56K         |
| Outgoing:                | Session Options:                  |
| My Login= username       | Input Filter Sets=                |
| My Password= *****       | Output Filter Sets=               |
| Pri Phone #= 5551212     | Call Filter Sets=                 |
| Sec Phone #=             | Idle Timeout(sec)= 300            |

- The Call Direction should be set to 'Outgoing'.
- Make sure the remote node is enabled by setting **Active** to 'Yes'.
- **My Login** and **My Password** is the login information that this Prestige will use to connect to the remote router.
- The **Pri Phone** # field should be set to the correct phone number to dial.
- **Route** should be set to 'AppleTalk'.
- Set Edit IP/IPX/AppleTalk/Bridge to 'Yes' and press ENTER.

Menu 11.2:

```
Menu 11.2 - Remote Node Network Layer Options
IP Options:
                                    AppleTalk Options:
 Rem IP Addr:
                                      Dial-On-Query= Yes
 Rem Subnet Mask= N/A
                                      Rem LAN Net Range= 101-105
 My WAN Addr= N/A
                                        1st Zone Name= AT_Internal
 Metric= N/A
                                        2nd Zone Name= Manufacturing
                                      My WAN Net #= 0
 Private= N/A
 RIP= N/A
                                        My WAN Node ID= 0
IPX Options:
                                      Metric= 1
 Dial-On-Query= N/A
                                      ZIP Timeout(min)= 1
 Rem LAN Net #= N/A
 My WAN Net #= N/A
                                    Bridge Options:
 Hop Count= N/A
                                      Dial-On-Broadcast= N/A
                                      Ethernet Addr Timeout(min) = N/A
 Tick Count= N/A
 W/D Spoofing(min) = N/A
 SAP/RIP Timeout(min) = N/A
               Enter here to CONFIRM or ESC to CANCEL:
```

- **Dial-On-Query** should be 'Yes'.
- Make sure to enter the correct network range in the **Rem LAN Net Range** field. AppleTalk routing is based on the information in this field.
- Make sure to enter the proper zone names to the **Zone Name** fields. The client workstation is based on the zone names provided by these fields to select the remote service. If two is not enough, you will need to configure static routes with the **Gateway Node** field set to this remote node.

Menu 12.3 (optional):

```
Menu 12.3 - Edit AppleTalk Static Route
Route #= 21
1st Zone Name= Marketing
2nd Zone Name= Sales
Network Range= 1001-1005
Active= Yes
Metric= 1
Gateway Node= 1
Press ENTER to Confirm or ESC to Cancel:
```

- **Gateway Node** should be set equal to the number of remote node (1-4) that has been configured for this application. If you are not sure of the remote node, check menu 11.
- II. Prestige 2 Setup (Server side)

In order to configure Prestige 2, make sure you have the following menus configured correctly.

Note that the fields are indicated in **bold** type.

Menu 1:

Menu 1 - General Setup System Name= Pres\_1 Location= San Jose Contact Person's Name= CC Route IP= No Route IPX= N/A Route AppleTalk= Yes Bridge= No Press ENTER to Confirm or ESC to Cancel:

• In menu 1, make sure the Route AppleTalk field is set to 'Yes'.

Menu 3.4:

Menu 3.4 - AppleTalk Ethernet Setup

Seed Router= No Network Range= N/A 1st Zone Name= N/A 2nd Zone Name= N/A ZIP Timeout(min)= 1

Press ENTER to Confirm or ESC to Cancel:

• In menu 3.4, make sure that **Seed Router** is set to 'Yes' of there is no other router in this LAN providing the network ID. Otherwise, either set the **Seed Router** field to 'No' or set the **Network Range** exactly the same as the network ID configured by the other router.

Menu 11:

| Rem Node Name= APT_user  | Route= AppleTalk                  |
|--------------------------|-----------------------------------|
| Active= Yes              | Bridge= No                        |
| Call Direction= Incoming | Encaps= PPP                       |
|                          | Edit PPP Options= No              |
| Incoming:                | Rem IP Addr= N/A                  |
| Rem Login= username      | Edit IP/IPX/AppleTalk/Bridge= Yes |
| Rem Password= *****      |                                   |
| Rem CLID=                | Telco Option:                     |
| Call Back= N/A           | Transfer Rate= 64K or 56K         |
| Outgoing:                | Session Options:                  |
| My Login=                | Input Filter Sets=                |
| My Password=             | Output Filter Sets=               |
| Pri Phone #= N/A         | Call Filter Sets=                 |
| Sec Phone #= N/A         | Idle Timeout(sec)= 300            |

- The **Call Direction** should be set to 'Incoming'.
- Make sure the remote node is enabled by setting Active to 'Yes'.
- **Rem Login** and **Rem Password** is the login information that this Prestige will use to connect to the remote router.
- **Route** should be set to 'AppleTalk'.
- Set Edit IP/IPX/AppleTalk/Bridge to 'Yes' and press ENTER.

Menu 11.2:

| Menu 11.2 -          | - Remote Node Network Layer Options |
|----------------------|-------------------------------------|
| IP Options:          | AppleTalk Options:                  |
| Rem IP Addr:         | Dial-On-Query= No                   |
| Rem Subnet Mask= N/A | Rem LAN Net Range= 470-479          |
| My WAN Addr= N/A     | 1st Zone Name= Engineering          |
|                      |                                     |

```
2nd Zone Name= Testing
 Metric= N/A
 Private= N/A
                                       My WAN Net #= 0
 RIP= N/A
                                        My WAN Node ID= 0
IPX Options:
                                      Metric= 1
 Dial-On-Query= N/A
                                      ZIP Timeout(min)= 1
 Rem LAN Net #= N/A
 My WAN Net #= N/A
                                    Bridge Options:
 Hop Count= N/A
                                      Dial-On-Broadcast= N/A
                                      Ethernet Addr Timeout(min) = N/A
 Tick Count= N/A
 W/D Spoofing(min) = N/A
 SAP/RIP Timeout(min) = N/A
                Enter here to CONFIRM or ESC to CANCEL:
```

- **Dial-On-Query** should be 'No'.
- Make sure to enter the correct network range in the **Rem LAN Net Range** field. AppleTalk routing is based on the information in this field.
- Make sure to enter the proper zone names to the **Zone Name** fields. The client workstation is based on the zone names provided by these fields to select the remote service. If two is not enough, you will need to configure static routes with the **Gateway Node** field set to this remote node.